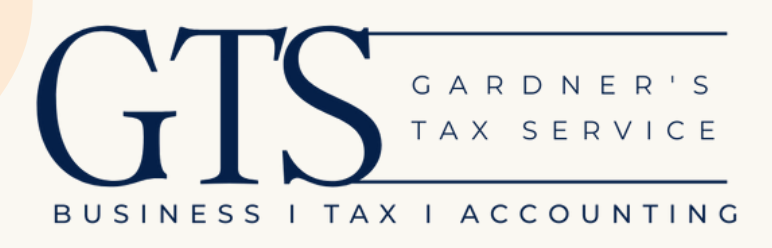

# **How To** Pay FTB online

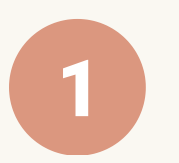

### Visit FTB Pay Online

https://www.ftb.ca.gov/pay

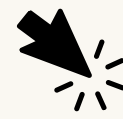

click "Make a Payment"

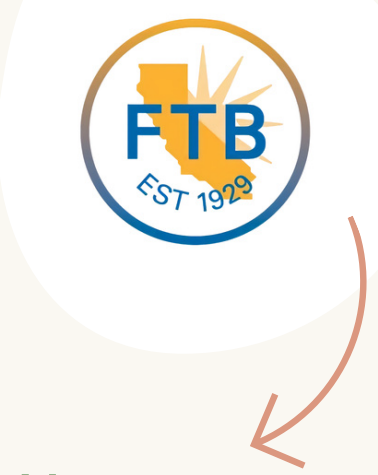

Use Web Pay personal

Use Web Pay business

or

### **Pay Now**

Choose "Personal" unless you're paying for a business that files a separate tax return from your personal tax return.

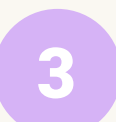

### **Verify Your Identity**

Verify your identity by entering your name address, and filing status from the last return you filed.

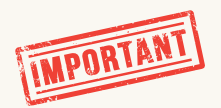

Important! Be sure to put the identity of the primary taxpayer. If you filed a Married Filing Joint return, this is the first person listed.

Hint: Make sure you type your address exactly as it's listed on the tax return (street vs. St. makes a difference.)

#### \* Select a payment type.

- Estimated Tax Payment (Form 540 ES)
- O Bill Payment

5

- Tax Return Payment
- Amended Tax Return Payment
- O Extension Payment (Form 3519)
- O Notice of Proposed Assessment or Form 3834 Payment
- Pending Audit Tax Deposit Payment (Form 3576)

### Payment Type

If this is for the current year balance listed on your tax return, click "Tax Return Payment."

## **Payment Information**

Enter the tax year, amount, and date you're making the payment for.

If you've filed a joint return, enter the information for the spouse (secondary taxpayer) from the tax return.

Enter your bank routing and account number.

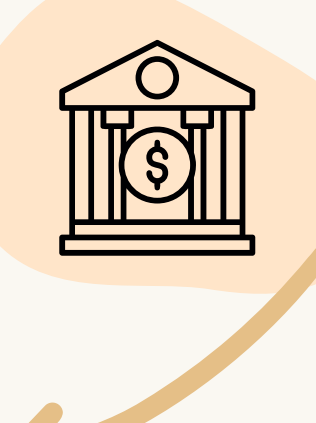

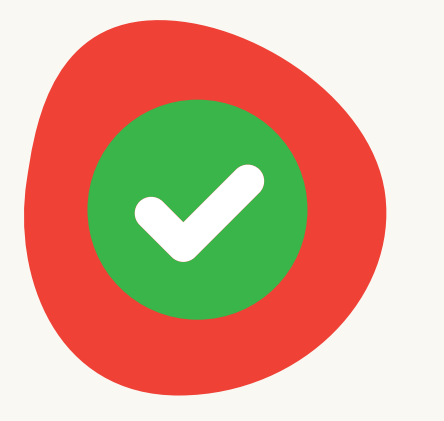

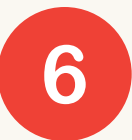

### Submission & Confirmation

It's a good idea to print or write down your confirmation number in case you need to look up the payment later.